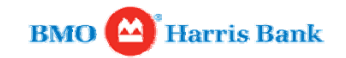

## Print Checklist: File Transfer Facility

| BMO 🔛 🛛 🖁                                                                            | 0 Financial Group<br>0 Harris Bank                                 |                                                                                         |                                            | Type your question                                                                                                    | Contact us + Log<br>Ask Us          |              |                  |  |  |  |  |
|--------------------------------------------------------------------------------------|--------------------------------------------------------------------|-----------------------------------------------------------------------------------------|--------------------------------------------|----------------------------------------------------------------------------------------------------|-------------------------------------|--------------|------------------|--|--|--|--|
|                                                                                      |                                                                    |                                                                                         |                                            |                                                                                                    |                                     |              |                  |  |  |  |  |
| Home Accou                                                                           | t Payments &<br>on Receivables                                     | Investments &<br>Trading Products                                                       | tments & Administra<br>g Products Preferen |                                                                                                    | tion & Solutions &<br>ces Resources |              | C                |  |  |  |  |
|                                                                                      |                                                                    |                                                                                         |                                            |                                                                                                    | 6                                   | Print        | 🕜 Help           |  |  |  |  |
| Account<br>Information                                                               | -1                                                                 | Account Information<br>Effectively managing information allows you to make informed bus |                                            |                                                                                                    |                                     |              |                  |  |  |  |  |
| Account Info                                                                         | 15                                                                 | use of your funds, reducing b                                                           | prrowing costs                             | and increas                                                                                                    | ing investment return               | is as a resu | IL.              |  |  |  |  |
| Balance Report                                                                       | V                                                                  |                                                                                         |                                            |                                                                                                    |                                     |              |                  |  |  |  |  |
| Cash Concentration                                                                   |                                                                    |                                                                                         |                                            |                                                                                                    |                                     |              |                  |  |  |  |  |
| Check Imaging                                                                        |                                                                    |                                                                                         |                                            |                                                                                                    |                                     |              |                  |  |  |  |  |
| Details Online -Cards                                                                | Account Information                                                | on Service Overview                                                                     | -                                          | We offer a full range of information delivery and recomment                                                                                                    |                                     |              |                  |  |  |  |  |
| Cheque Imaging                                                                       | comes to collecting                                                | ompanies have complex needs v<br>and making sense of information                        | n.we (                                     | We offer a run range of mormation derivery and presentment<br>options that streamline reporting functions and put up-to-the<br>-minute information at your fingertips. With Online Banking<br>for Business, you can view reports online, or download and<br>save account information in multiple formats for easy |                                     |              |                  |  |  |  |  |
| Direct Cheque / FACS                                                                 | recommend working                                                  | ng with your treasury manageme                                                          | t partner                                  |                                                                                                    |                                     |              |                  |  |  |  |  |
| eStatements                                                                          | to develop the right                                               | mix of electronic statements, on<br>is, and connectivity options.                       | ine and f                                  |                                                                                                    |                                     |              |                  |  |  |  |  |
| ERD                                                                                  |                                                                    |                                                                                         | 1                                          | integration in                                                                                                    | to your accounting sy               | stems.       | 8                |  |  |  |  |
| File Transfer Facility                                                               |                                                                    |                                                                                         |                                            |                                                                                                    |                                     |              |                  |  |  |  |  |
| Recon Management                                                                     | Multiple Connectiv                                                 | Multiple Connectivity Options Hybrid Ren                                                |                                            |                                                                                                    |                                     |              | orting Solutions |  |  |  |  |
| Web Image Retrieval                                                                  | We offer the most v                                                | videly used internet-based file tra                                                     | In addition to                             | addition to online reporting, we offer CD-ROM, DVD and                                                                                                    |                                     |              |                  |  |  |  |  |
| Bulletins                                                                            | HTTPS. Depending<br>enable you to use of                           | on your requirements, these op<br>one method for all of your file                       | traditional an<br>DVD formats              | ies for clients who require a combination of<br>and electronic reporting options. CD-ROM and<br>ats provide additional flexibility and storage                                                                                                    |                                     |              |                  |  |  |  |  |
| Attention Internet Explorer<br>users<br>All Print related issues are<br>now resolved | transmissions, or f<br>downloading of info<br>Security features in | ully automate and schedule the<br>ormation.<br>Iclude 128-bit encryption, User ID       | secure of s                                | DVD formats provide additional flexibility and storage<br>options for businesses managing large amounts of data,<br>such as check images and images of remittance payments<br>and documentation.                                                                                                    |                                     |              |                  |  |  |  |  |

Use File Transfer Facility (FTF) to:

- Transfer files (such as ACH or Account Reconciliation) securely to and from the bank.
  View sent and received files for up to 30 days following the transmission.

|                                          | 12                      |                           |                                   |                                 |                          |       |      |
|------------------------------------------|-------------------------|---------------------------|-----------------------------------|---------------------------------|--------------------------|-------|------|
| Home                                     | Account                 | Payments &<br>Receivables | Investments &<br>Trading Products | Administration &<br>Preferences | Solutions &<br>Resources |       |      |
| Account Inf                              | formation               |                           |                                   |                                 | A                        | Print | Help |
| Balance Repo                             | ort                     | Sond File                 |                                   |                                 |                          |       |      |
| Cash Concent                             | tration                 | Sellu File                |                                   |                                 |                          |       |      |
| Check Imagin                             | ig .                    | Product                   | ACH                               |                                 | ~                        |       |      |
| Details Online                           | -Cards                  | Document                  | HAR ACH ORIG CR                   |                                 | ~                        |       |      |
| ERD                                      |                         | Elle te cond:             | Citakanathi0000054.hd             |                                 |                          |       |      |
| E-statements                             | i)                      | File to send.             | C.vakepath000005d.txt             | 1000000                         |                          |       |      |
| File Transfer F<br>Company Tr<br>Summary | Facility<br>ransmission |                           |                                   | Send File                       | 2                        |       |      |
| Send File                                |                         |                           |                                   |                                 |                          |       |      |
| Receive File                             | es.                     |                           |                                   |                                 |                          |       |      |
| File History                             |                         |                           |                                   |                                 |                          |       |      |
| Nickname A                               | dministration           |                           |                                   |                                 |                          |       |      |
|                                          |                         |                           |                                   |                                 |                          |       |      |

To send a file:

- Go to Account Information > File Transfer Facility > Send File.
   In the Product field, select a product from the drop-down menu.
   In the Document field, select a file type.

- 4. In the File to send field, enter the path and filename of the file to send. Click the button on the right of the field to browse for a file on the computer.
- 5. Click Send File.

|                                 | W       |                                     |                   |                   |                               |              |                         | /hat is a wire p    | ASK US      |          |        |
|---------------------------------|---------|-------------------------------------|-------------------|-------------------|-------------------------------|--------------|-------------------------|---------------------|-------------|----------|--------|
| Home Account<br>Informatio      | n       | Payme<br>Receiv                     | nts &<br>vables   | Invest<br>Trading | ments &<br>Products           | Admir<br>Pre | istration &<br>ferences | Solution<br>Resourc | s &<br>:es  |          |        |
| Account Information             |         |                                     |                   |                   |                               |              |                         |                     | Prin        | t 0      | Help   |
| Balance Report                  | Doc     |                                     | iloc              |                   |                               |              |                         |                     |             |          |        |
| Cash Concentration              | Neu     | ceive i                             | lies              |                   |                               |              |                         |                     |             |          |        |
| Check Imaging                   |         |                                     |                   |                   |                               | _            |                         | -                   |             |          | -      |
| Details Online -Cards           | Product |                                     | All Products      |                   | ~                             | Period:      | Current D               |                     | ~           |          |        |
| ERD                             | D       | ocument                             |                   | All Documents     |                               | ~            | Nickname:               | All Nickna          | ames        |          | *      |
| E-statements                    | S       | Selection:                          |                   | Select            |                               | *            | Tracking ID:            |                     | -           |          | _      |
| File Transfer Facility          |         |                                     |                   |                   |                               |              |                         |                     | -           | Search   |        |
| Company Transmission<br>Summary | Curre   | Currently viewing items 1 - 7 of 7  |                   |                   |                               |              |                         |                     |             | Page 1   | ~      |
| Send File                       | Curre   | anny viewi                          | ig nemo r         |                   |                               |              | Date/Time(ET)           |                     | 1           | r oge. 1 |        |
| Receive Files                   | F       | Product                             | Document          |                   | Nickname                      |              | YYYYY-MM-DD             | Status              | Tracking ID |          | View   |
| File History                    | OE      | EFT BM0_EFT_RPT     ARP BM0_ARP_RPT |                   | RPT Toronto Payro |                               |              | 2010-Oct-20 13:10       | 63                  | 3451234     | 14       | B.     |
| Nickname Administration         | 0 4     |                                     |                   | RPT               | F Account Reconciliation f    |              | 2010-Sep-20 13:10       | 63                  | 3456788     | 19       |        |
| Recon Management                | 0       | WLBX                                | BMO_WLBX_RPT      |                   |                               |              | 2010-Aug-10 12:08       | (11)                | 7654469     | 3        |        |
| Necon management                | 0 4     | ACH                                 | HAR_ACH_NACHA_FLE |                   | Payroll File for Dallas group |              | 2010-Oct-28 13:16       | 8                   | 3452345     |          | EQ.    |
|                                 | 0 :     | SAFEK                               | HAR_SFE_FLE       |                   | Safekeeping                   |              | 2010-Aug-20 09:10       | 8                   | 8765469     |          | Là.    |
|                                 | OF      | RLBX                                | HAR_RLBX_FLE      |                   | My ###1234 Retail Lockb       |              | 2010-Sep-01 15:08       | 5/6546              |             | t.:      | Là.    |
|                                 | 01      | WLBX                                | HAR_WL8X          | LDT_FLE           | Wholesale Loc                 | kbox File    | 2010-Oct-15 17:17       | 63                  | 8765873     | 3        | 10     |
|                                 |         |                                     |                   |                   |                               |              |                         | Dow                 | mload       | Save S   | ummary |
|                                 |         |                                     |                   |                   |                               |              |                         |                     |             |          |        |
|                                 |         |                                     |                   |                   |                               |              |                         |                     |             |          |        |

Users must verify receipt of incoming files and confirmations through the FTF module.

To view a list of unread files received from the bank today, go to **Account Information** tab > **File Transfer Facility** > **Receive Files**.

| BWO H                                          | arris      | вапк             |                |                                   |                             |                          | What is          | a wire pa        | yment?      |          | Ask Us |  |
|------------------------------------------------|------------|------------------|----------------|-----------------------------------|-----------------------------|--------------------------|------------------|------------------|-------------|----------|--------|--|
| Home Account<br>Information                    | n          | Paymer<br>Receiv | nts &<br>ables | Investments &<br>Trading Products | Adm<br>Pr                   | inistration<br>eferences | & So<br>Re       | lutions          | 8<br>5      |          |        |  |
| Account Information                            |            |                  |                |                                   |                             |                          |                  | L                | Prin        | t 📀      | Help   |  |
| Balance Report                                 | E II.      | Histor           | 24             |                                   |                             |                          |                  |                  |             |          |        |  |
| Cash Concentration                             | File       | = HISLOI         | У              |                                   |                             |                          |                  |                  |             |          |        |  |
| Check Imaging                                  |            |                  |                |                                   |                             |                          |                  |                  |             |          |        |  |
| Details Online -Cards                          | F          | roduct           |                | All Products                      | <ul> <li>Period:</li> </ul> |                          | L: Curren        |                  | nt Day      |          | ~      |  |
| ERD                                            | C          | Document         |                | All Documents                     | <ul> <li>Nicknam</li> </ul> |                          | ame:             | All Nickna       | imes        |          | *      |  |
| E-statements                                   | Selection: |                  |                | Received Files                    | <ul> <li>Tracki</li> </ul>  |                          | ng ID:           |                  |             |          |        |  |
| File Transfer Facility<br>Company Transmission |            |                  |                |                                   |                             |                          |                  |                  |             | Searc    | h      |  |
| Summary                                        | Curre      | ently viewing    | gitems 1 -     | - 7 of 7                          |                             |                          |                  |                  |             | Page:    | 1      |  |
| Send File                                      |            | Action           | Product        | Document Nickname                 |                             | Date/Time(ET)            |                  | Status           | Tracking ID | View     |        |  |
| File History                                   | 0          | Sent             | EFT            | BMO_EFT_80                        | Toronto                     | Toronto Weekly EFT       |                  | 10:10            | (5)         | 9873247  | 10     |  |
| Nickname Administration                        | 0          | Received         | ARP            | BMO_ARP                           | Montreal Reconciliation     |                          | 2010-Sep-03 (    | 110-Sep-03 09:17 |             | 762345   | B      |  |
|                                                | 0          | Sent             | ACH            | HAR_ACH_ORIG_CR                   | ACH Cr                      | edit File                | 2010-Oct-30 1    | 6:23             | (5)         | 8123873  | B      |  |
| Recon Management                               | 0          | Received         | ACH            | HAR_ACH_NACHA_FLE                 | Payrol                      | File for Dalla           | 2010-Oct-28 1    | 3:16             |             | 3452345  | B      |  |
|                                                | 0          | Received         | EFT            | BMO_EFT_RPT                       | Toronto                     | Payroll                  | 2010-Oct-20 1    | 3:10             | 63          | 3451234  | B      |  |
|                                                | 0          | Sent             | AR             | HAR_AR_240                        |                             |                          | 2010-Oct-15 1    | 7:17             | 8           | 23465436 | B      |  |
|                                                | 0          | Received         | ARP            | BMO_ARP_RPT                       | Accourt                     | t Reconciliati           | 2010-Sep-20      | 13:10            | 63          | 34567889 | B      |  |
|                                                |            |                  |                |                                   |                             |                          |                  | Dov              | mload       | Save 9   | 5ummai |  |
|                                                | If you     | would like t     | to request     | a report older than 30 days, pl   | ase comp                    | lete the <u>reque</u>    | <u>st form</u> , |                  |             |          |        |  |

To a view a history of sent and received files, go to Account Information tab > File Transfer Facility > File History.

Copyright 2012 BMO-Harris Financial Group